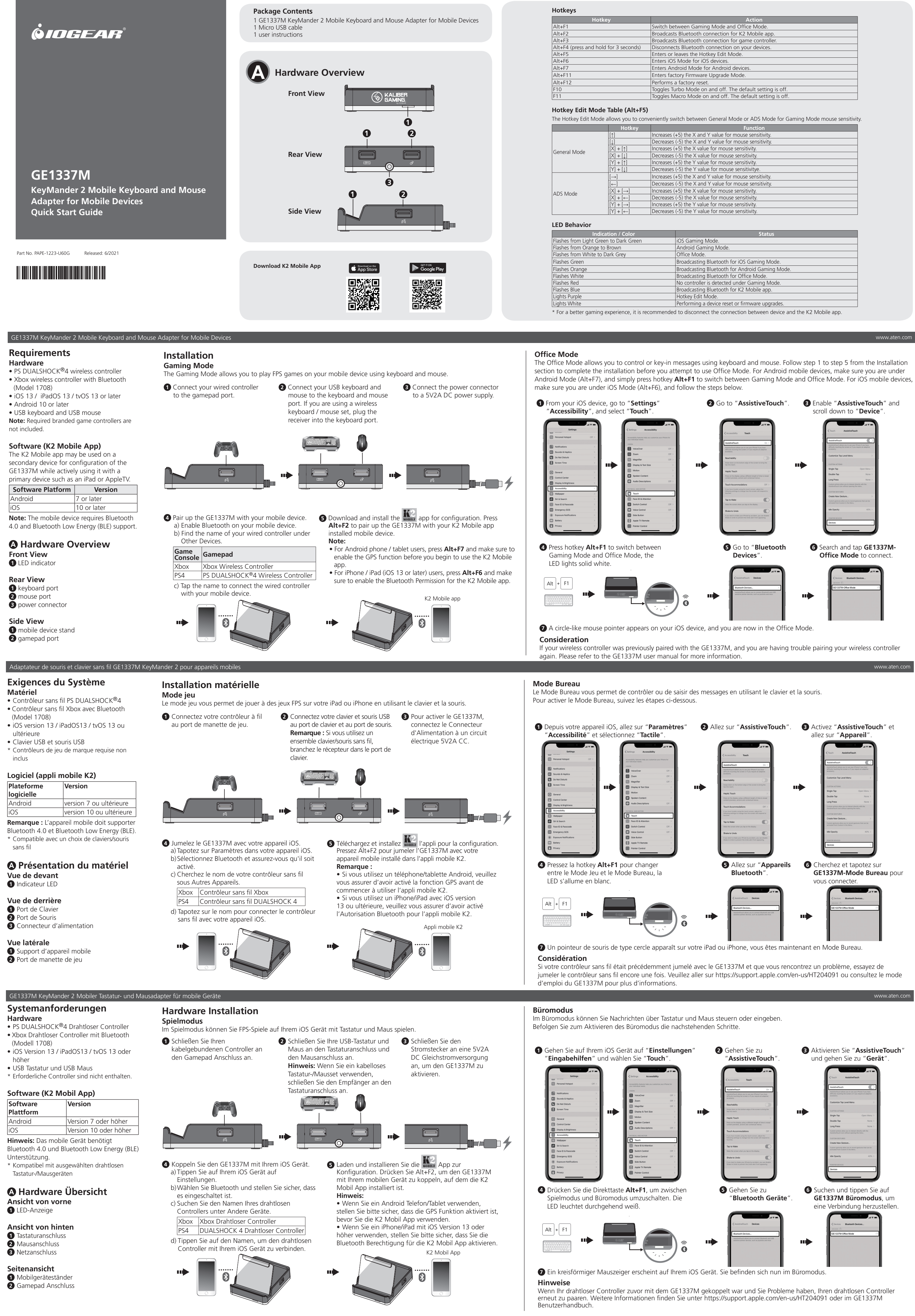

3 Aktivieren Sie "AssistiveTouch"

## 1337M KeyMander 2 Adaptador de teclado y ratón para dispositivos móvile **Requisitos del sistema**

- Hardware • Mando inalámbrico PS DUALSHOCK<sup>®</sup>4 Mando inalámbrico Xbox con Bluetooth (modelo 1708)
- iOS versión 13 / iPadOS13 / tvOS 13 o posterior • Teclado USB y ratón USB
- \* Los mandos de juego de las marcas requeridas no están incluidos.

#### Software (aplicación móvil K2) Plataforma de Versión software Versión 7 o posterior Android

Versión 10 o posterio Nota: El dispositivo móvil requiere compatibilidad con Bluetooth 4.0 y Bluetooth Low Energy (BLE). \* Compatible con ciertos dispositivos inalámbricos de teclado/ratón

#### A Revisión del hardware Vista frontal 1 Indicador LED

#### Vista posterior 1 Puerto del teclado

2 Puerto del ratón **3** Conector de alimentación

#### Vista lateral Soporte para dispositivo móvil

**2** Puerto para el mando

## Requisiti di sistema

- Hardware Controller wireless PS DUALSHOCK<sup>®</sup>4
- Controller wireless per Xbox con Bluetooth (modello 1708)
- iOS versione 13 / iPadOS13 / tvOS 13 o successiva
- Tastiera USB e mouse USB \* Controller di gioco di marca richiesti non inclusi.

## Software (app mobile K2)

Piattaforma Software Android Versione 7 o successiva Versione 10 o successiv Nota: Il dispositivo mobile richiede il supporto Bluetooth 4.0 e Bluetooth Low Energy (BLE). \* Compatibile con alcuni dispositivi di mouse /

## tastiera wireless selezionati **A** Revisione Hardware

Vista anteriore 1 Indicatore LED

## Vista posteriore

1 Porta della tastiera 2 Porta del mouse

## 3 Connettore di alimentazione

Vista laterale **1** Supporto per dispositivo mobile 2 Porta per gamepad

## GE1337М мобильный адаптер клавиатуры и мыши KeyMander 2 для мобильных устройств Системные требования

- Оборудование
- Беспроводной контроллер PS
- DUALSHOCK<sup>®</sup>4 Беспроводной контроллер Xbox с
- функцией Bluetooth (модель 1708) iOS версии 13 / iPadOS13 / tvOS 13 или
- более поздней версии USB-клавиатура и USB-мышь
- \* Требуемые фирменные игровые контроллеры не прилагаются.
- Программное обеспечение

## (Мобильное приложение K2)

| Программная | Версия             |
|-------------|--------------------|
| платформа   |                    |
| Android     | Версия 7 или более |
|             | поздняя версия     |
|             |                    |

#### iOS Версия 10 или более юздняя версия Примечание: Мобильное устройство

должно поддерживать Bluetooth 4.0 и функцию Bluetooth Low Energy (BLE). Совместимо с избранными

#### беспроводными клавиатурами и мышами • Обзор оборудования

- Вид спереди
- Светодиодный индикатор
- Вид сзади
- 1 Порт клавиатуры 2 Порт мыши
- В Разъем питания
- Вид сбоку
- 1 Подставка для мобильного устройства Порт для геймпада

## Мобільний адаптер клавіатури та миші GE1337M KeyMander 2 для мобільних пристроїв Системні вимоги

- Обладнання Бездротовий контролер PS
- DUALSHOCK<sup>®</sup>4
- Бездротовий контролер Xbox з Bluetooth (модель 1708)
- Версія iOS 13 / iPadOS13 / tvOS 13 або більш пізня
- Клавіатура USB та миша USB \* Необхідні фірмові ігрові контролери не
- входять до комплекту.

## Програмне забезпечення

| (мобільний додаток К2) |                   |
|------------------------|-------------------|
| Програмна              | Версія            |
| платформа              |                   |
| Android                | Версія 7 або біль |
|                        | пізня             |
| iOS                    | Версія 10 або     |

- більш пізня Примітка: Мобільний пристрій повинен підтримувати Bluetooth 4.0 та Bluetooth
- Low Energy (BLE). \* Сумісність з вибраними пристроями

### бездротової клавіатури/ миші Огляд обладнання

- Вигляд спереду Світлодіодний індикатор
- Вигляд ззаду
- Порт клавіатури
- Порт миші
- В Роз'єм живлення
- Вигляд збоку 1 Підставка для мобільного пристрою Порт ігрової консолі

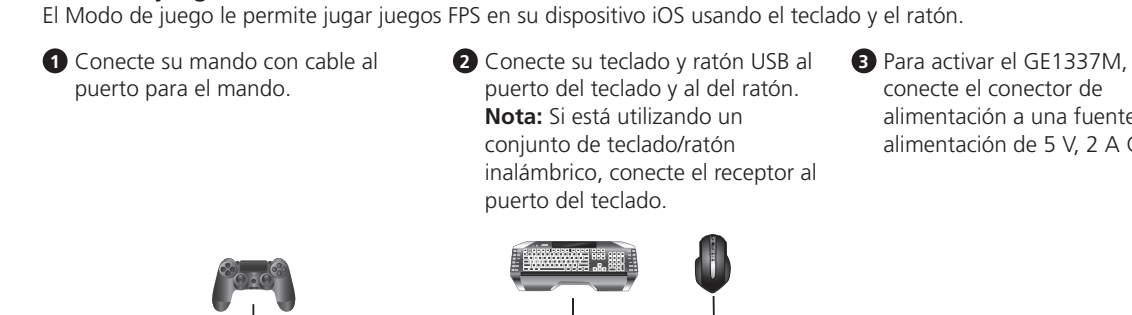

Instalación del hardware

Modo de juego

#### 4 Empareje el GE1337M con su dispositivo iOS. 5 Descargue e instale la aplicación **metre** para la a) Toque Configuración en su dispositivo iOS. b) Seleccione Bluetooth y asegúrese de que esté encendido c) Busque el nombre de su mando inalámbrico en Otros dispositivos. aplicación móvil K2. Xbox Mando inalámbrico Xbox

PS4 Mando inalámbrico DUALSHOCK 4 d) Escriba el nombre para conectar el mando inalámbrico con su dispositivo iOS.

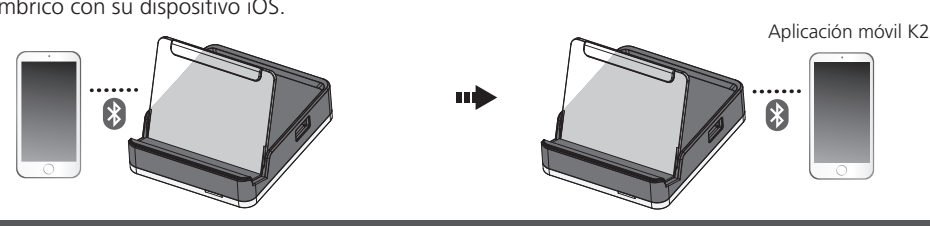

## Installazione Hardware

i mobili GE1337M KevMander 2

- Modalità gioco La modalità di gioco ti consente di giocare ai giochi FPS sul tuo dispositivo iOS utilizzando tastiera e mouse.
- 1 Collega il controller cablato alla porta del gamepad.

Associa il GE1337M al tuo dispositivo iOS.

Xbox Xbox Controller wireless

wireless al tuo dispositivo iOS.

dispositivi

a) Tocca Impostazioni sul tuo dispositivo iOS.

b) Seleziona Bluetooth e assicurati che sia acceso.

c) Trova il nome del tuo controller wireless in Altri

PS4 Controller wireless DUALSHOCK 4

d) Tocca il nome per connettere il controller

- alla porta della tastiera e alla porta del mouse. Nota: Se si utilizza un set tastiera/
  - mouse wireless, collegare il ricevitore alla porta della tastiera

la aplicación móvil K2.

- **5** Scarica e installa l' **Serie** App per la configurazione. Premere Alt + F2 per associare il GE1337M al dispositivo mobile installato sull'app mobile K2. Nota: • Se stai utilizzando un telefono/tablet Android, assicurati di abilitare la funzione GPS prima di iniziare a
- utilizzare l'app K2. Se stai utilizzando un iPhone/iPad con iOS versione 13 o successiva, assicurati di abilitare l'autorizzazione Bluetooth per l'app mobile K2.
- .pp mobile K2

Установка оборудования Игровой режим

Игровой режим позволяет играть в игры FPS на устройстве iOS с помощью клавиатуры и мыши.

**4** Выполните сопряжение GE1337M с

разделе «Другие устройства».

DUALSHOCK 4

а) Нажмите «Настройки» на устройстве iOS.

b)Выберите Bluetooth и проверьте, что данная

с) Найдите имя беспроводного контроллера в

Xbox Беспроводной контроллер Xbox

беспроводной контроллер к устройству iOS.

PS4 Беспроводной контроллер

d) Нажмите на имя, чтобы подключить

**4** Сполучіть GE1337M з пристроєм iOS.

його увімкнено.

а)Натисніть Settings на пристрої iOS.

с) Знайдіть назву свого бездротового

Xbox Бездротовий контролер Xbox

d) Натисніть назву для з'єднання бездротового

контролера в Other Devices.

PS4 Бездротовий контролес

DUALSHOCK 4

контролера з пристроєм iOS

b)Виберіть Bluetooth та переконайтесь, що

устройством iOS.

Ігровий режим

консолі.

функция включена.

геймпада.

- 1 Подключите проводной 2 Подключите USB-клавиатуру и контроллер к порту для мышь к портам клавиатуры и мыши. Примечание: При использовании комплекта беспроводной мыши
  - и клавиатуры подключите его ресивер к порту клавиатуры.
    - - **В** Загрузите и установите приложение конфигурации. Нажмите Alt+F2, чтобы выполнить сопряжение GE1337М с мобильным устройством. на котором установлено приложение K2. римечание

5B/2A.

- на базе Android обязательно включите функцию GPS перед началом использования мобильного приложения К2. • При использовании iPhone / iPad c iOS версии 13 или более поздней версии обязательно включите
- разрешение Bluetooth для мобильного приложения Мобильное приложение К2

встановлено мобільний додаток К2.

# Встановлення обладнання

- Ігровий режим дозволяє грати у FPS-ігри на пристрої іОS за допомогою клавіатури та миші. Під'єднайте дротовий Під'єднайте USB-клавіатуру та контролер до порту ігрової мишу до порту клавіатури та порту миші. Примітка: Якщо ви користуєтесь комплектом бездротової клавіатури/миші, вставте приймач
  - v порт клавіатури

Примітка:

мобільного додатка К2.

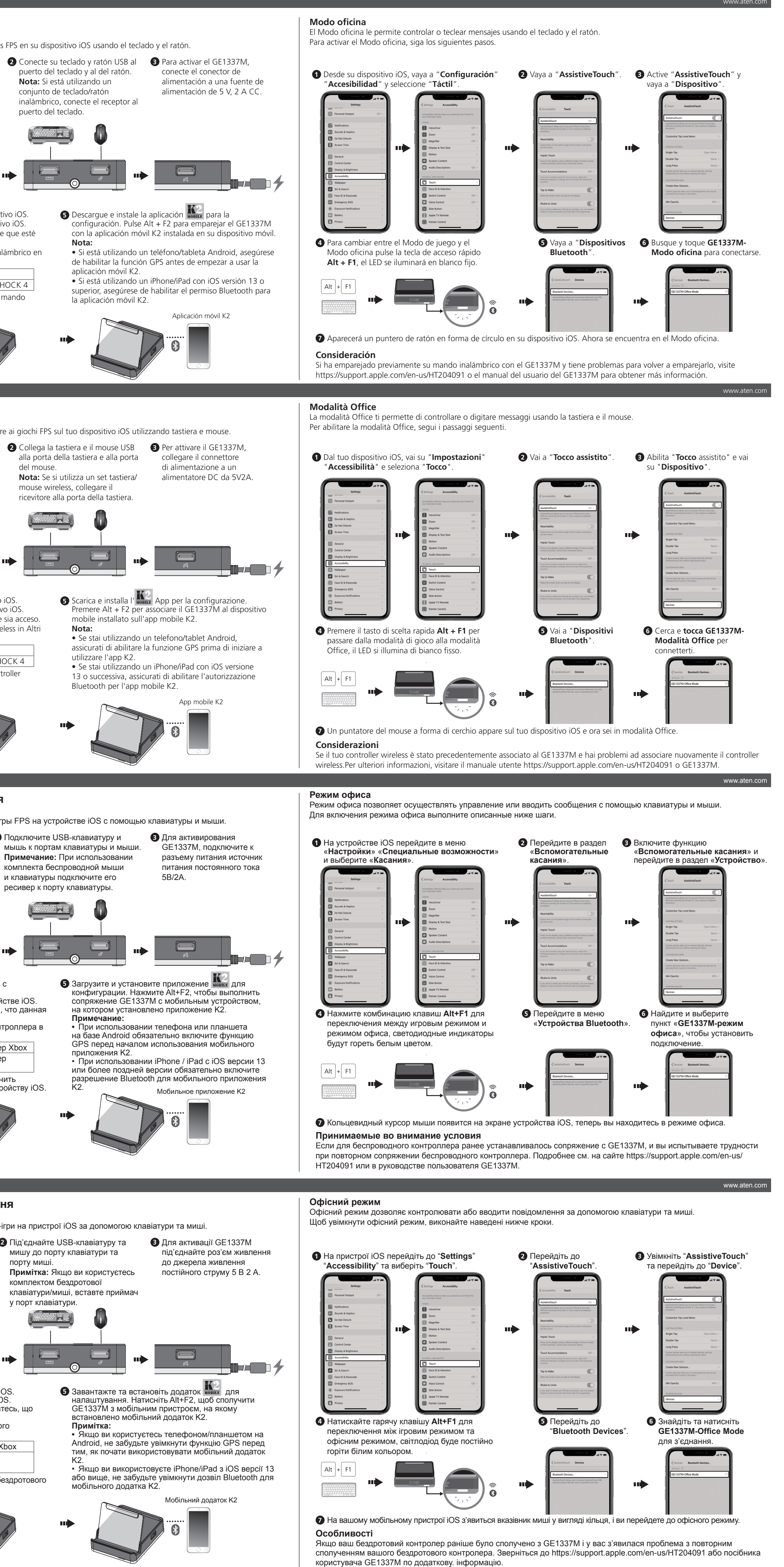

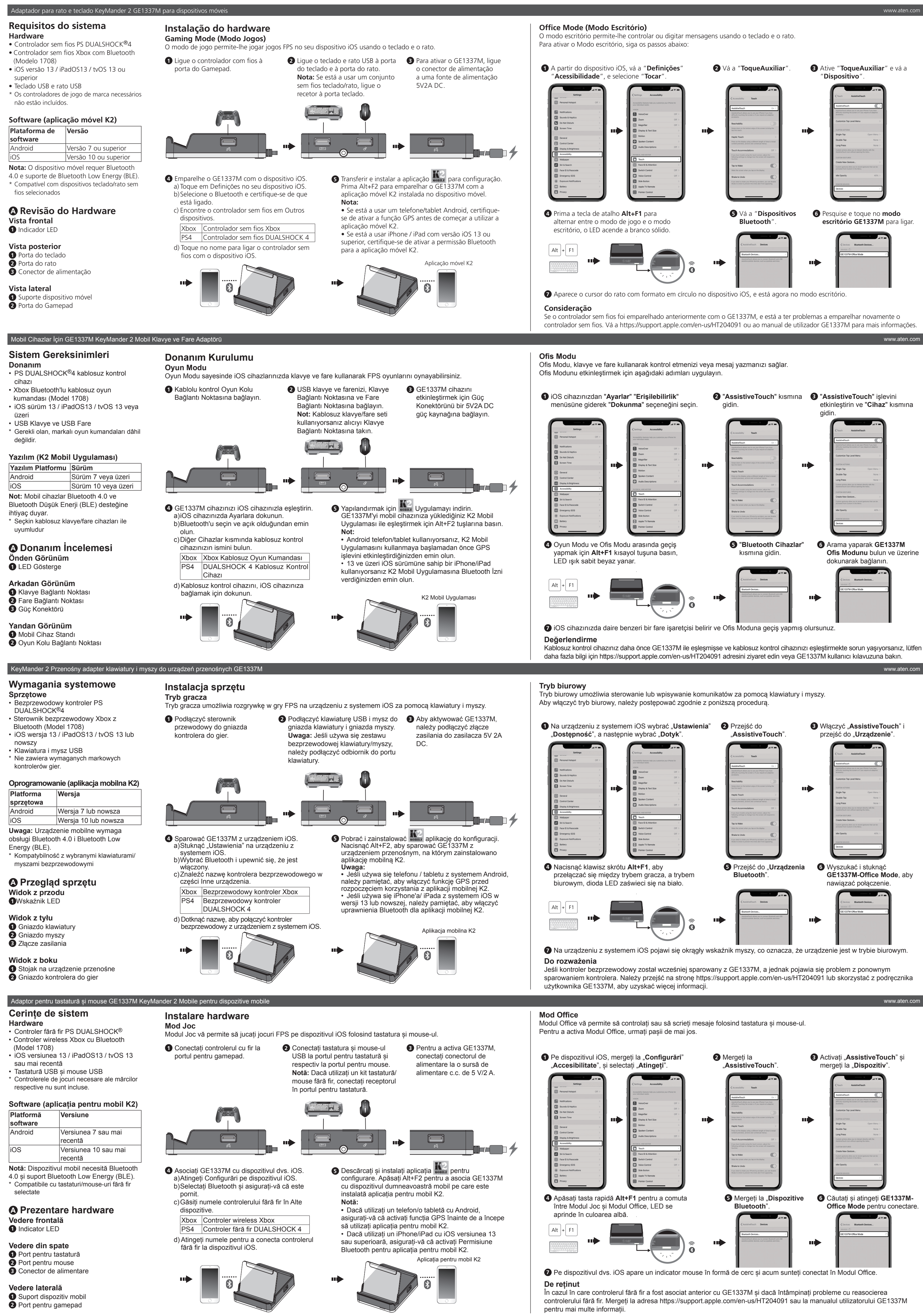

## システム要件 ハードウェア

• PS DUALSHOCK<sup>®</sup>4 ワイヤレスコントロー • Bluetooth 搭載 Xbox ワイヤレスコントロ ーラー(モデル 1708) • iOS バージョン 13/iPadOS13/tvOS 13 以降

携帯端末用 GE1337M KevMander 2 モバイルキーボードおよびマウスアダプタ-

ゲーミングモード

認してください。

하드웨어 설치

트에 연결합니다.

Gaming Mode

습니다

를 연결합니다.

さい。

● USB キーボードと USB マウス \* 各ブランドのゲームコントローラーは付属 していません。

| /フトウェア(K2 モバイルアプリ) |            |  |
|--------------------|------------|--|
| ノフトウェアプラッ          | バージョン      |  |
| トフォーム              |            |  |
| Android            | バージョン 7 以降 |  |
|                    |            |  |

|バージョン 10 以降| **注意:**携帯端末が Bluetooth 4.0 および Bluetooth Low Energy (BLE) をサポートし ている必要があります。

\* 一部ワイヤレスキーボード / マウスデバイス 互換

▲ 製品各部名称 フロントパネル ❶ LED ランプ リアパネル

1 キーボードポート 2 マウスポート 3 電源コネクタ

サイドパネル 1 携帯端末スタンド 2 ゲームパッドポート

### GE1337M KeyMander 2 모바일 기기용 모바일 키보드 및 마우스 어댑터 시스템 요구 사항

- 하드웨어 • PS DUALSHOCK<sup>®</sup>4 무선 컨트롤러
- Bluetooth 지원 Xbox 무선 컨트롤러 (모델 1708)
- iOS 버전 13 / iPadOS13 / tvOS 13 이상 • USB 키보드 및 USB 마우스 \* 게임 컨트롤러는 제품 패키지에 포함되어 있 지 않습니다 .

## 소프트웨어 (K2 Mobile 앱)

소프트웨어 플랫폼 버전 버전 7 이상 Android 버전 10 이상 주의: 모바일 기기는 Bluetooth 4.0 및 Bluetooth Low Energy(BLE)를 지원해야 합니다 \* 무선 키보드 / 마우스 제품의 경우 호환성 문 제가 있을 수 있습니다 .

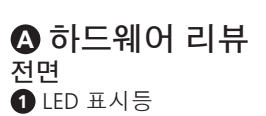

후면 1 키보드 포트 2 마우스 포트

3 전원 커넥터 측면

系统要求

● PS DI IAI SHOCK<sup>®</sup>4 无线控制器

• 支持蓝牙的 Xbox 无线控制器(型号

• iOS 版本 13 / iPadOS13 / tvOS 13 或更高

版本

注意:移动设备需要支持蓝牙 4.0 和蓝牙低

版本7或更高版本

版本 10 或更高版本

硬件

1708)

版本

软件平台

Android

能耗(BLE)。

前视图

后视图

侧视图

1 键盘端口

2 鼠标端口

3 电源连接器

1 移动设备支架

2 手柄端口

▲ 硬件检视

LED 指示灯

• USB 键盘与 USB 鼠标

\* 不随附所需品牌的游戏控制器。

软件(K2 Mobile App)

\* 兼容选定的无线键盘/鼠标

2 게임패드 포트

1 모바일 기기 스탠드

# 适用于移动设备的 GE1337M KeyMander 2 移动键盘和鼠标适配器

#### 硬件安装 游戏模式

- 在游戏模式下,您可以使用键盘和鼠标在 iOS 设备上玩 FPS 游戏。
- 4 乐 GE1337M 与您的 iOS 设备配对。 a) 点按您 iOS 设备上的"设置"。 b)选择"蓝牙",确保蓝牙已开启。 c) 在"其他设备"下找到您的无线控制器的名称。 Xbox Xbox 无线控制器
- PS4 DUALSHOCK 4 无线控制器 d) 点按名称,将无线控制器与您的 iOS 设备连接。
- 请确保为 K2 Mobile App 启用蓝牙权限。

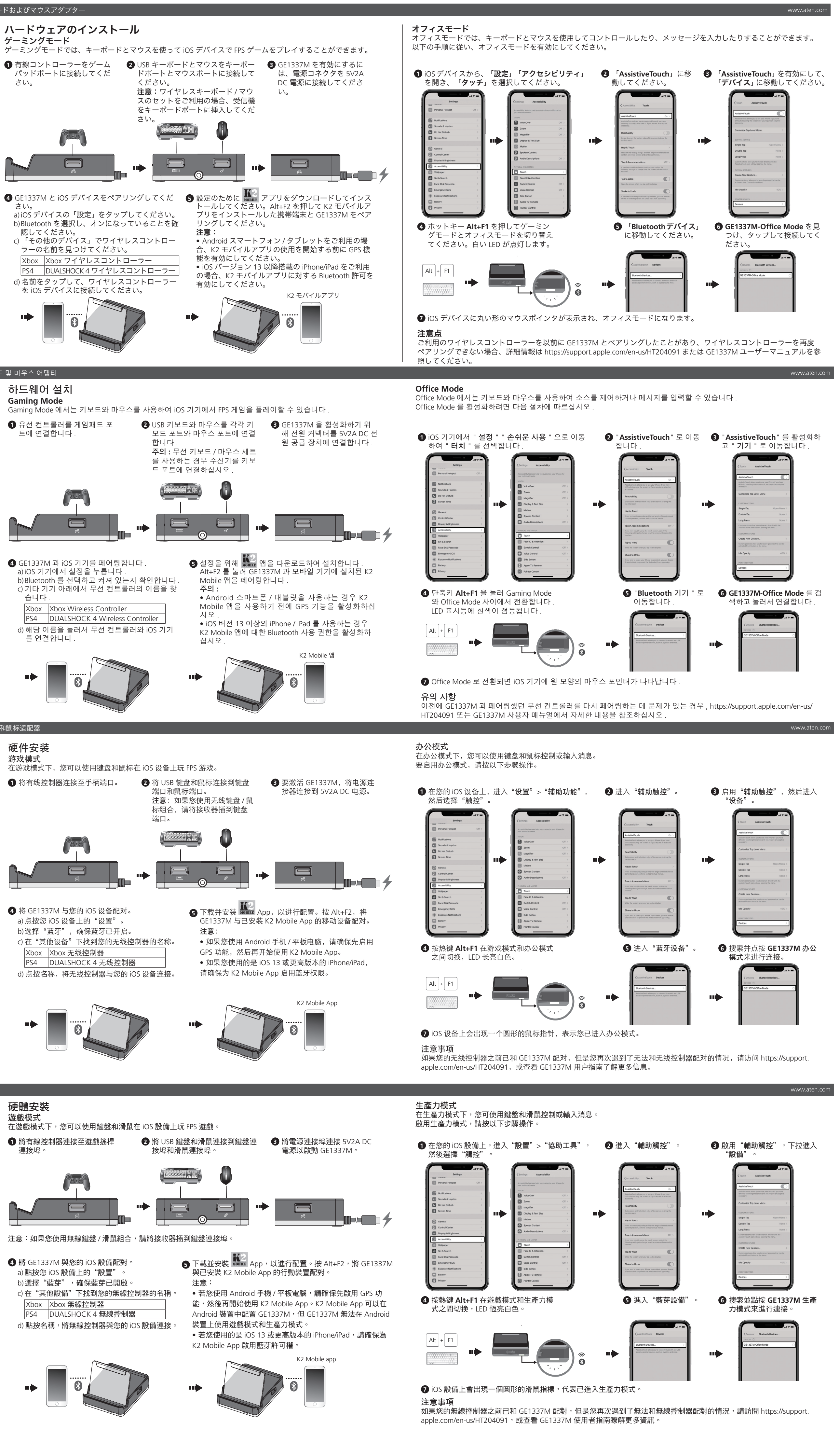

硬體安裝

- 遊戲模式 在遊戲模式下,您可以使用鍵盤和滑鼠在 iOS 設備上玩 FPS 遊戲。
- 將有線控制器連接至遊戲搖桿

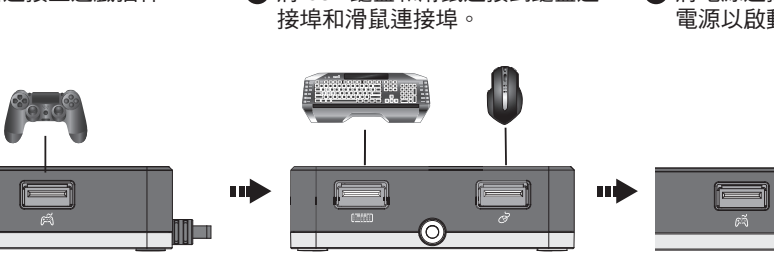

注意:如果您使用無線鍵盤/滑鼠組合,請將接收器插到鍵盤連接埠

- 4 將 GE1337M 與您的 iOS 設備配對。 a) 點按您 iOS 設備上的"設置"。
- b)選擇"藍芽",確保藍芽已開啟。 Xbox Xbox 無線控制器
- PS4 DUALSHOCK 4 無線控制器 d) 點按名稱,將無線控制器與您的 iOS 設備連接。

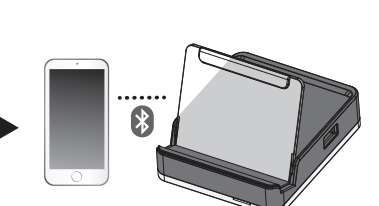

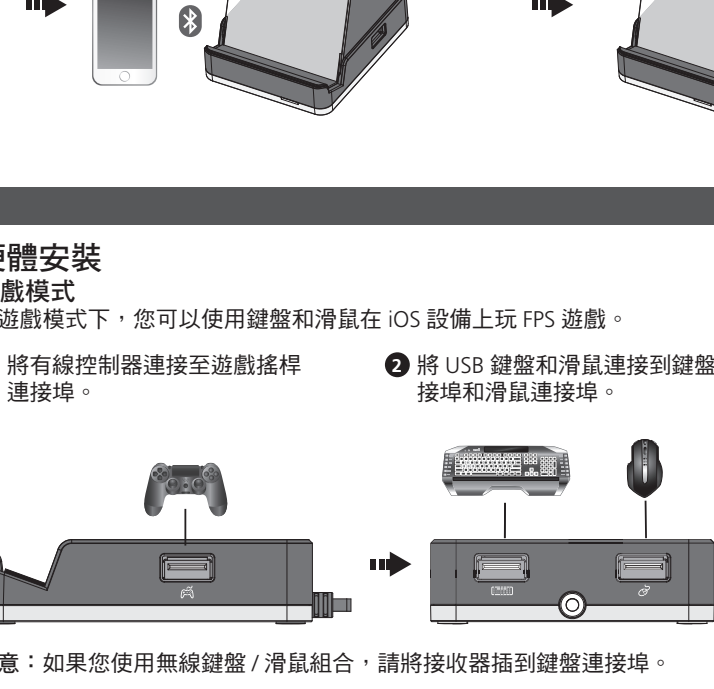

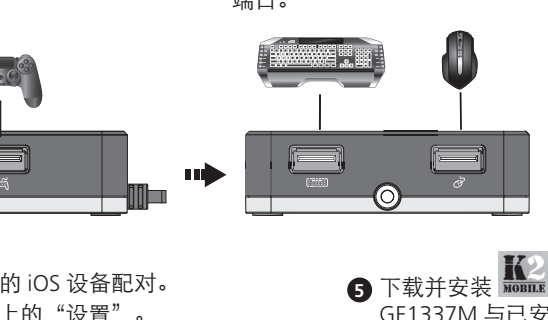

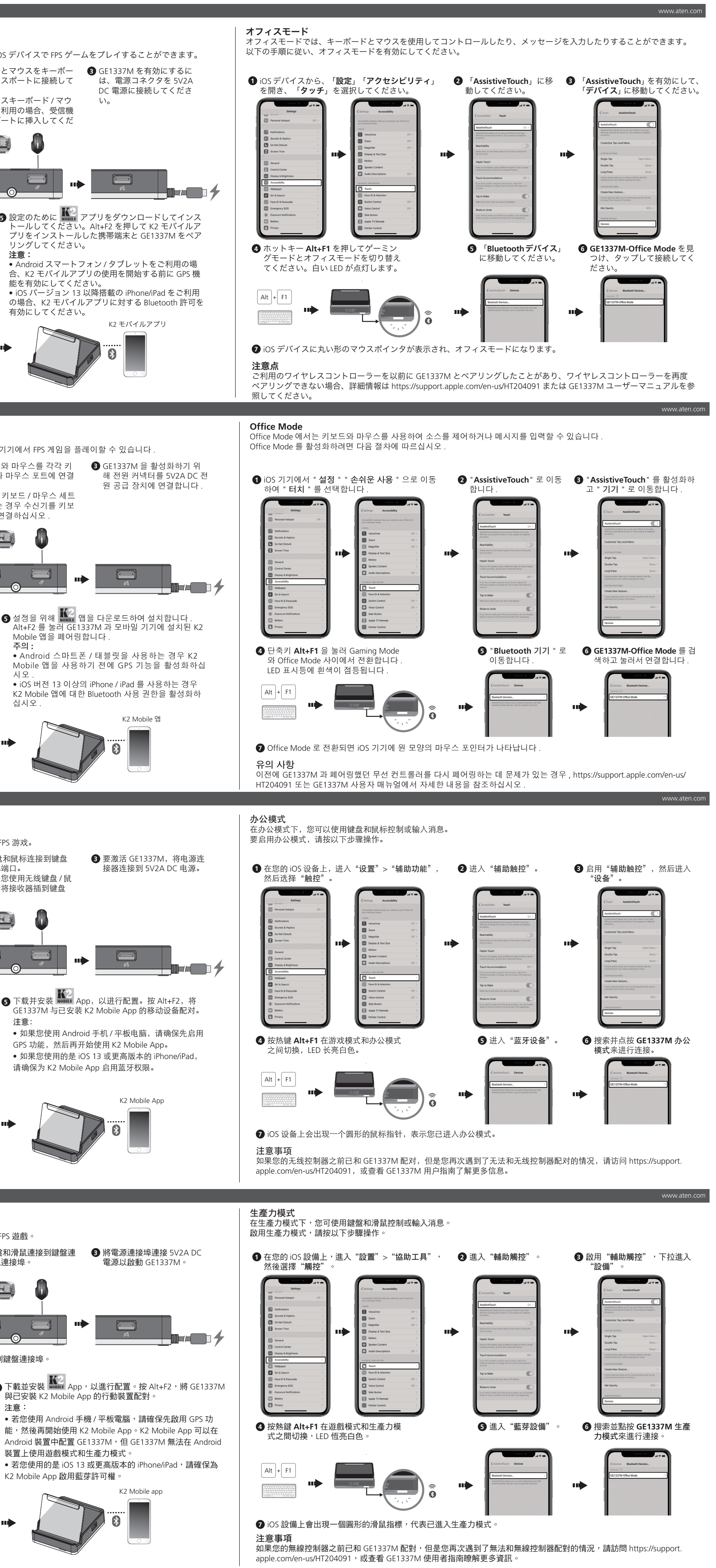

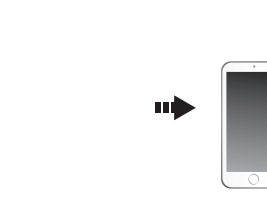

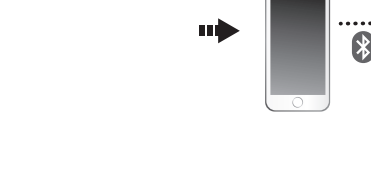

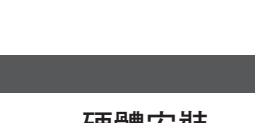

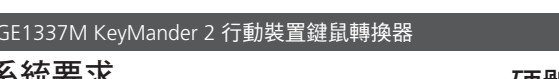

系統要求

- 硬體 • PS DUALSHOCK<sup>®</sup>4 無線控制器 •支援藍芽的 Xbox 無線控制器(型號 1708) • iOS 版本 13 / iPadOS13 / tvOS 13 或更高
- 版本
- USB 鍵盤及滑鼠 \* 無隨附所需品牌的遊戲控制器。
- 軟體(K2 Mobile App)
- K2 Mobile App 可在第二裝置上配置 GE1337M,與主要裝置(如 iPad 或 AppleTV)同時使用
- 軟體平臺 版本 版本 7 或更高版本 Android 版本 10 或更高版本 注意:行動裝置需要支援藍芽 4.0 和藍芽低
- 耗能(BLF)。 \* 與選定的無線鍵盤 / 滑鼠相容
- ▲ 硬體檢視 前視圖
- 1 LED 指示燈 背視圖 1 鍵盤連接埠 2 滑鼠連接埠
- 3 電源連接埠 側視圖
- 1 行動裝置支架 2 遊戲搖桿連接埠